## HOW TO ACCESS NETTUTOR ONLINE TUTORING SERVICES

 Go to the COM main page and scroll down to the navigation icons in the "Get Connected – Online Resources" section, below the Recent News/Events/Featured Items section. Click on the D2L Brightspace icon.

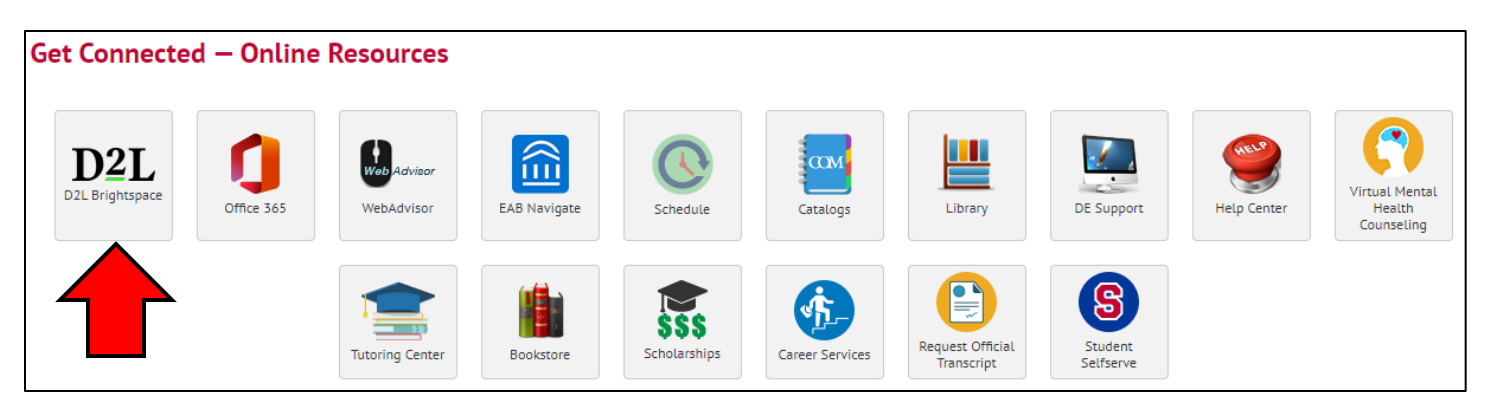

2. Click on the D2L Brightspace Login button at the top right to be taken to the login screen.

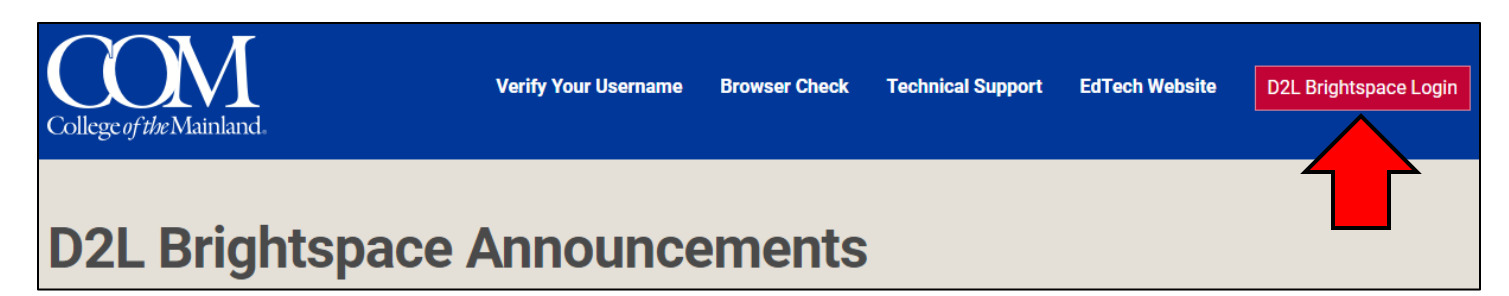

 Log in using your COM credentials. Once you have entered your username and password click "Login".

| Username            |      |
|---------------------|------|
| Enter your username |      |
| Password            |      |
| Enter your password |      |
|                     |      |
|                     |      |
|                     |      |
| La                  | bgin |

**4.** Select one of the courses you are taking in the "My Courses" section. Once on a Course Home page there will be a "Course Resources" drop-down menu. Select "NetTutor" from the drop-down menu.

| Course Home | Content | Assignments | Discussions | Quizzes | Grades | Course To | ools 🗸 | Course Resources 🗸         |     |   |  |
|-------------|---------|-------------|-------------|---------|--------|-----------|--------|----------------------------|-----|---|--|
| -           |         |             |             | 1       | -      |           | DE Su  | pport Request              |     |   |  |
| -           | /       | -           | 1           | 0       |        | -         | COM    | √ideo Tutorial- D2L        |     |   |  |
| Bright      | tspac   | e Traini    | ng Res      | ource   | es 🕳   |           | COM    | Library                    |     | - |  |
| 0           |         | -           | 0           |         | 1      |           | NetTut | or                         |     |   |  |
| co-brts     | pctr-   | d2l         |             |         |        |           | Online | Test-Taking Recommendation | ons |   |  |
|             |         |             |             |         |        |           |        |                            |     |   |  |

**5.** From the Student Hub you may select the "Tutoring Center" or the "Writing Center", the Writing Center can also be accessed through the Tutoring Center.

| Hello,                                                       | to access student services and academic support.                                                                 |                                                                                         |
|--------------------------------------------------------------|----------------------------------------------------------------------------------------------------|-----------------------------------------------------------------------------------------|
| NetTutor Tutoring Center                                     | NetTutor Writing Center                                                                                          | Customer Care                                                                           |
| Connect with a friendly tutor. Help is just a click<br>away. | Need help with your writing? Drop off a paper or<br>join a live session to get feedback from a writing<br>tutor. | Not sure how to use the system? Read how-to<br>articles or connect with a support tech. |

**6.** Select the subject that best fits the course in which you require assistance in. If you are submitting a paper for assistance, please select "\*\*Online Writing Lab – Submit Papers Here".

| Please Select a Group to Receive Tutoring in That Area |   |
|--------------------------------------------------------|---|
| **Online Writing Lab - Submit Papers Here**            | > |
| Accounting                                             | > |
| Astronomy                                              | > |